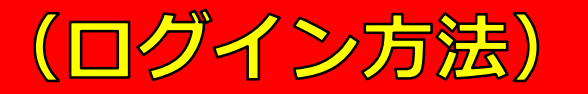

## 令和7年度沖縄県主任介護支援専門員「更新」研修 受講者の皆さま

ビュー Edit アウトライン Delete リビジョン

作成日: 2025/5/20 更新日: 2025/5/20

※受講者以外のアクセスは禁止しています。

下記のリンクをクリックしログインしてください。(ログイン方法)

- ユーザ名:shukou
- パスワード: 5/20(火)メールにてお知らせしております。
  ↓↓↓

https://www.okicare.jp/user/login

①URLをクリックする

▼ログインできない場合のお願い▼

(1)

キャッシュ削除のお願い

※ご利用のブラウザ上に以前のサイト情報(キャッシュ)が残っておりますと表示崩れなどが発生する場合がございます。 以下のリンクよりキャッシュ削除方法をご確認いただき、ご利用のブラウザのキャッシュを削除いただきますようお願い申し上げます。 【お願い】 トトトホームページリニューアルに伴うキャッシュ削除について

キャッシュ削除後、再度ログインをお試しいただけたらと思います。 ※それでもログインできない場合は、以下(2)のとおりご連絡をお願いいたします。

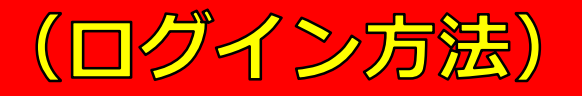

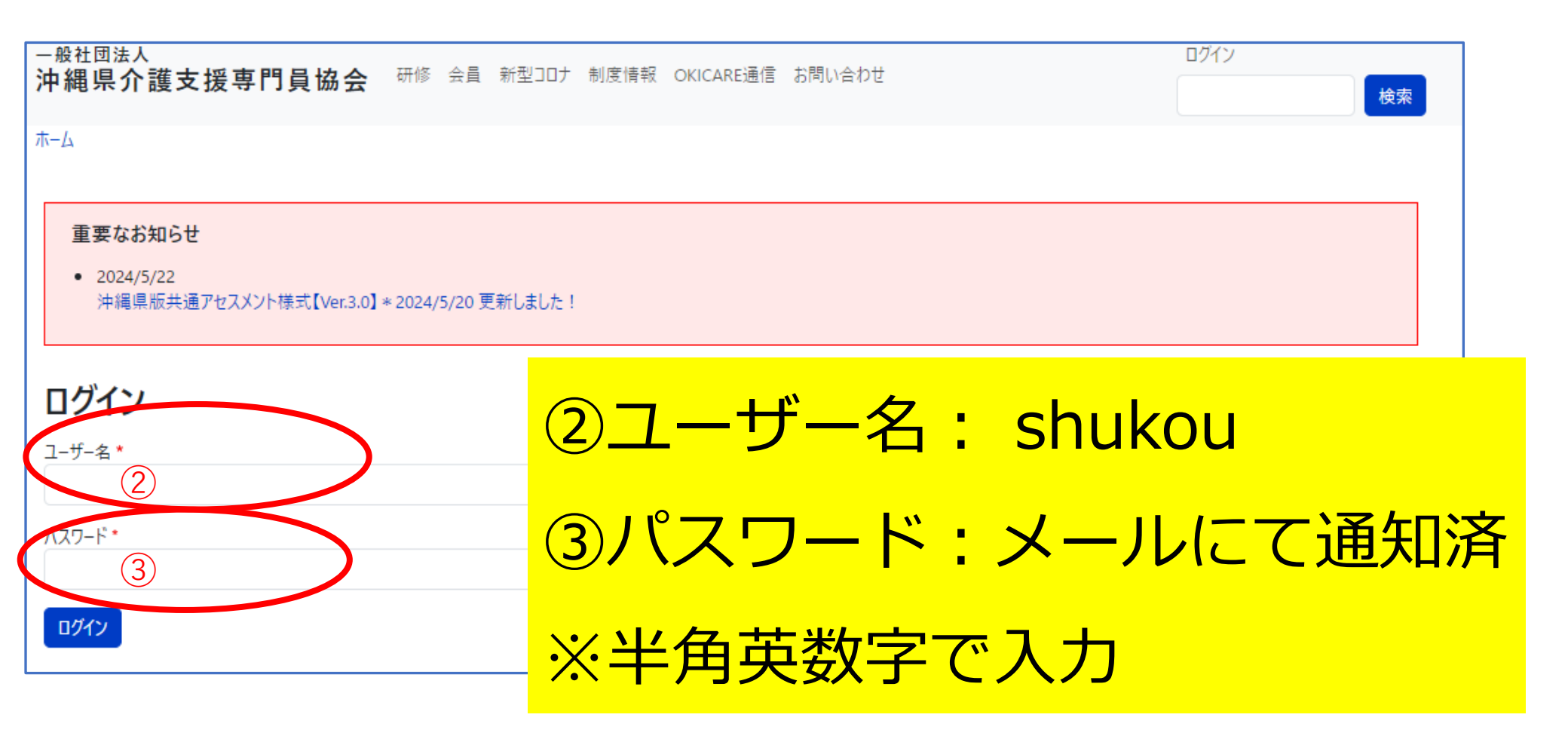

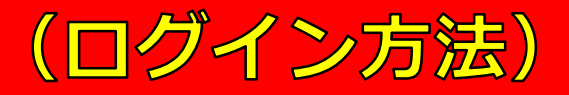

一般社団法人 沖縄県介護支援専門員協会 会員 研修 制度情報 OKICARE通信 お問い合わせ

## 「メンバー専用記事」を 確認できます。 ④確認したい項目をクリック する。

メンバ 専用記事 【受講者専用ページ】令和7年度沖縄県主任介護支援専門員「更新」研修を編集 ・【1】▶【重要】受講決定に関する書類・資料について(必ず全て確認してください)

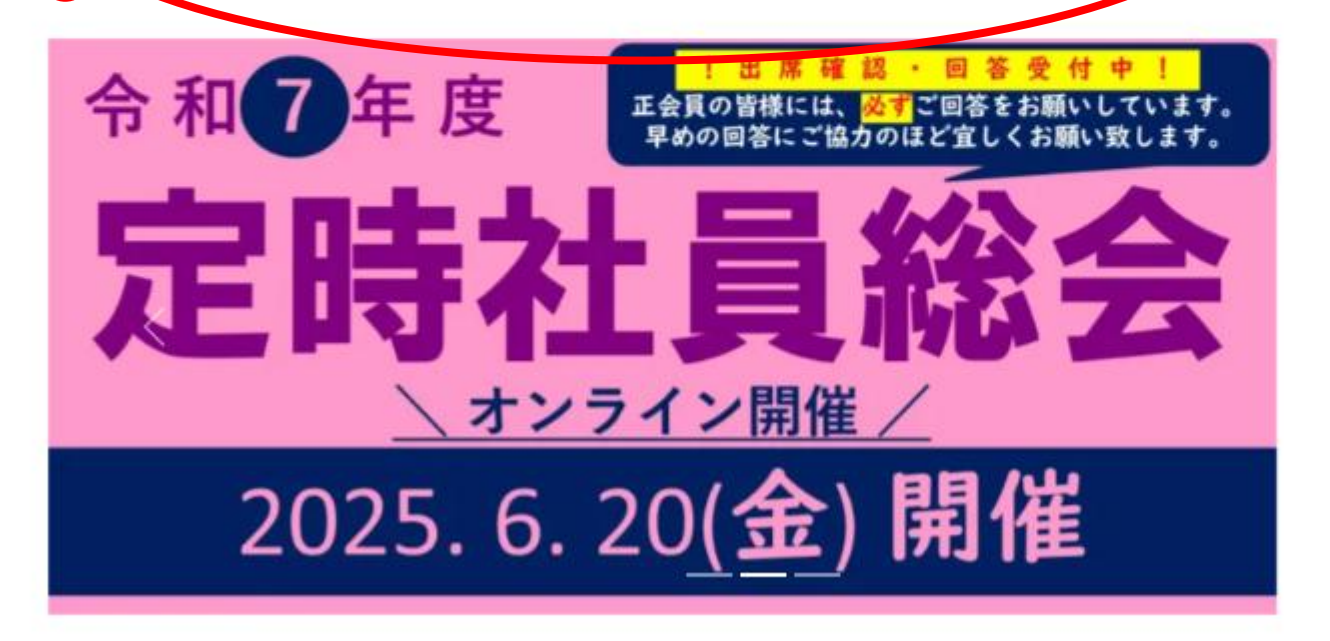

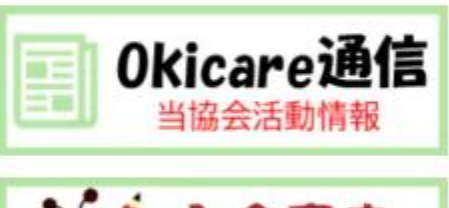

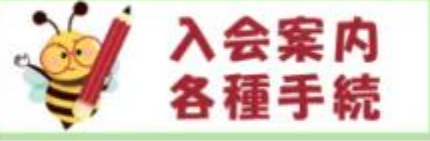

R7年度 法定研修 受講希望確認(仮申込)

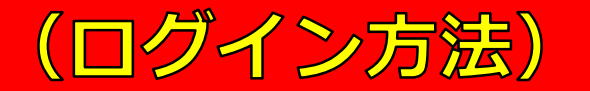

RE通信 お問い合わせ

検索

編集

アウトライン Delete リビジョン

✓ グループ用記事【1】▶【重要】受講決定に関する書類・資料について (必ず全て確認してください) が更新されました。

## 【1】▶【重要】受講決定に関する書類·資料について (必ず全て確認して ください)

作成日:2025年5月20日 更新日:2025年5月20日

Edit

Ľ1-

⑤クリックした記事を確認

受講決定に関する書類・資料のデータについて、以下のとお 提出期限や提出方法など、各自でご確認ください。 ※印刷や編集をする前に、ダウンロード・デスクトップへ「名前

| で | き | ま | す | -<br>0 |
|---|---|---|---|--------|
|   |   |   |   |        |

|   | 受講決定に関する書類・資料一覧                                                     | 確認内容                                                                                          |  |
|---|---------------------------------------------------------------------|-----------------------------------------------------------------------------------------------|--|
| 1 | 受講決定について                                                            | 個別にメールにて送付しています。                                                                              |  |
| 2 | (別紙1)研修受講に向けて準備するもの・注意事項                                            | ・zoom研修を受講するにあたっての注意事項                                                                        |  |
| 3 | <mark>(別紙2)研修プログラム(5月20日(火)作成)</mark><br>※印刷する場合はA3サイズを推奨いたします。     | 日程等確認をお願いいたします。<br>※受付開始時間に気をつけて、入室時間に遅れないようにお願い<br>します。                                      |  |
| 4 | (別紙3)提出書類等について                                                      | 提出期限を確認してください。                                                                                |  |
| 5 | ●テキストチラシ<br>日本介護支援専門員協会会員の方は、<br>「会員専用Myページ」必ずログイン後<br>文をお願いいたします。、 | 5月27(火)までに!<br>一般社団法人日本介護支援専門員協会ホームページの「書籍版<br>売」からご注文ください。<br>↓↓↓<br>https://www.jcma.or.jp/ |  |
| 6 | ●研修受講料の納付方法等について                                                    | 提出期限<br>6/4 (水) 必着!                                                                           |  |
| 7 | ●受講料納付書の提出方法・修了証明書の受取方法                                             | 提出期限<br>6/4 (水) 必着!<br>同封する書類<br>・受講料納付書<br>・返信用レターパック<br>「別添ん同音書                             |  |

【受講者専用ページ】令和 7年度 沖縄県主任介護 支援専門員「更新」研修 を編集

【1】▶【重要】受講決定に関する書類・資料について(必ず全て確認してください)